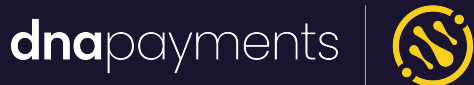

# Remote Pinpad Setup

support@**dna**paymentsgroup.com dnapayments.com 0208 102 8100 ★ dnapayments S
○ ○ ○ ○

23% 11:11

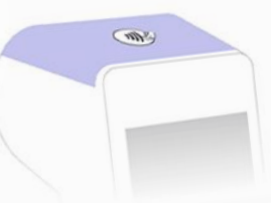

Sale £30.00

Tap, Swipe or Insert Card

## Introduction

Our **Remote Pinpad** feature is designed to make it easy to add a second customer-facing payment terminal to your POS set-up.

The feature requires two **axept<sup>®</sup> PRO** compatible devices to be connected on the same network and the main base (Parent) device to be set up to communicate with the **Child Device** via IP.

Once enabled, all transactions initiated on the **Parent Device** will be sent to the **Child Device** for a customer to complete, with the transaction outcome being sent back to the Parent upon completion.

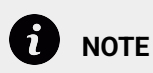

**The Parent Device** refers to your central base unit, with which the Merchant interacts, whereas the **Child Device** is the **Remote Pin Pad**, i.e., the unit that the customer interacts with when paying.

## Accessing and Setting Up Remote PIN Pad

Before configuring the **Parent Device**, ensure the **Child Device** is switched on and connected to the **Wi-Fi Network** and check that **Weblink** is running on the **Child Device**. Once this has been completed, ensure you note the **IP Address** of the **Child Device**, as you'll need this for setup. On the **Parent Device**, you can then access the **Remote Pinpad** menu from one of two places once the **axept PRO** payment app is running on your terminal:

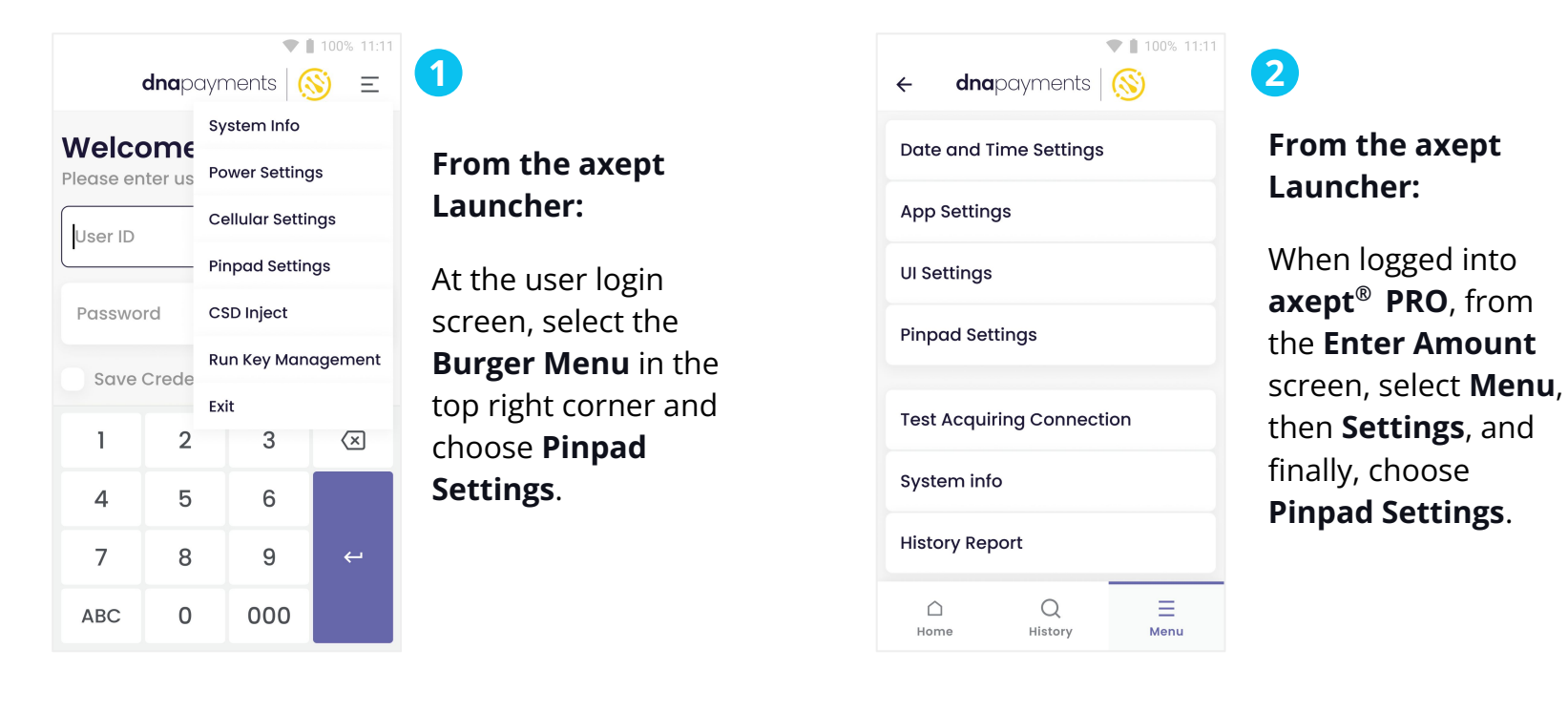

#### IMPORTANT TIP

Your **Child Device** must be on the same network as the **Parent Device**. Otherwise, a connection will not be possible.

### **Enablement and Connection Settings**

Once the settings page opens, you'll see the main feature toggle at the top of the page as well as two preference sections; **Connection**, where you set up and test the connection to the pin pad, and **General**, for preferences that dictate certain aspects of the transactional flow and their interaction with the pin pad.

Use the toggle to enable **Remote Pinpad**, then follow the simple steps below:

- Use the toggle next to the Enable Remote Pinpad option to enable it. (toggle off if you want to deactivate this setting).
- 2 Select the **Wi-Fi connection** type you want to use. (currently, you can only connect via Wi-Fi).
- Input the IP Address of the Remote Pinpad that you retrieved before starting these steps into the Pinpad IP Address field; this is the IP address of the Child Device, not the Parent Device.
- 4 The **Pinpad Port** can be left with its default setting; **Weblink** tends to use **Port 8080** by default.

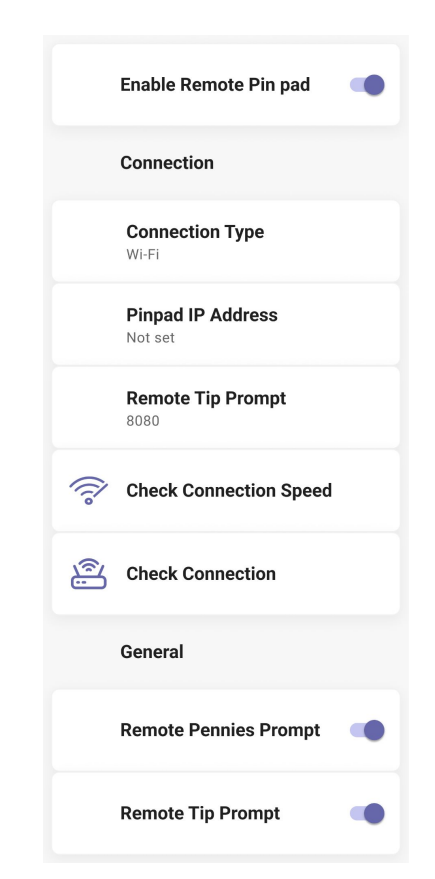

#### BEST PRACTICE

In the **Pair** section of **Weblink** you'll see the **IP Address** displayed and port being used for transaction listening. This will be the numeric digits after the colon (:) next to the **IP Address**. For example, **192.168.0.15:8080** means the listening port is **8080**.

### **General Settings**

Under **General** Settings, you can amend some specific transactional behaviour depending on merchant preference. these specifics are:

- Remote Pennies Prompt: When enabled, the prompt will appear on the Child Device rather than the parent.
- 2 **Remote Tip Prompt**: If the gratuities prompt is enabled on a **Parent Device**, the tip prompt screen will now appear on the **Child Device** rather than the **Parent Device**.
- **Remote Receipt Type**: This determines whether the **Child Device** will handle any receipt display or printing at all. Selecting this will prompt the following options:
- **None**: Child device will not handle any receipt printing.
- **Cardholder**: Child device will handle Cardholder receipt printing.
- **Merchant**: Child device will handle Merchant receipt printing.
- **Both**: Child device will handle both Cardholder and Merchant receipt printing.

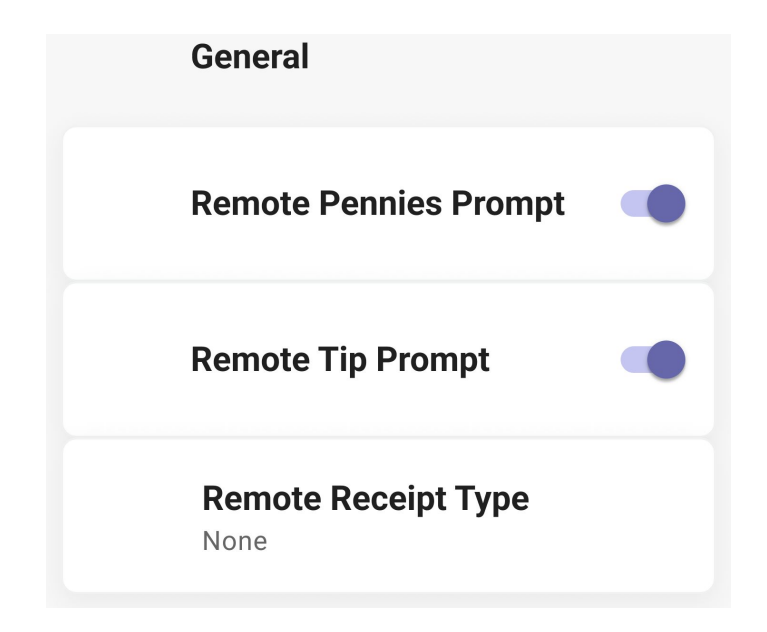

### 

Transactions that require a signature, such as **CVM Signature Fall-back**, can override receipt printing preferences for both the **Remote Pinpad Settings** and **axept PRO® Settings**.

### **Expected outcomes**

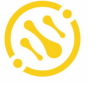

Sale £1.00
Connecting Remote

#### 1

Once **Remote Pinpad** is set up, transactions from the **Parent Device** are directed to the **Child Device**. The **Parent Device** will display a screen stating that it is connecting to a **Remote Pinpad**, and then display feedback to the merchant as the transaction progresses on the **Child Device**. Connection to Remote Device Lost

### 2

If the connection is lost to the **Child Device** when a transaction is started **axept<sup>®</sup> PRO** will display a notification screen on the **Parent Device** stating the loss of connection.

You can then either select **Reconnect** or **Abandon**.

sale £1.00
Reconnecting Remote

### 3

The **Reconnect** button will attempt to reconnect the Child Device and retry the transaction. The Parent Device will then display the Above notification. If the **Child Device** is available, the transaction should appear and continue. Otherwise, a **Lost Connection** screen will display again.

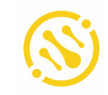

Sale £1.00
Pinpad Connect Failed

### 4

Tapping **Abandon** with stop the transaction in progress and display a **Failed Connection** notification on the **Parent Device**.

The device will then return to the **Enter Amount** screen.

**1** NOTE

If abandonment is required, the **IP Address** may have changed on the **Child Device**, or it may be powered off. If you're having difficulty with the **Remote Pinpad** feature, please get in touch with our support team.

**dna**payments

## Pioneering payment solutions, powering businesses to thrive

DNA Payments Limited (Company No.11154668 /FCA No.806630). Registered office: 10 Lower Grosvenor Place, London, SWIW 0EN. DNA Payments Limited is authorised by the Financial Conduct Authority under the Payment Service Regulations 2017 for the provision of payment services.

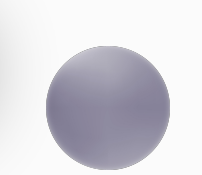

#### **Contact DNA Payments**

support@**dna**paymentsgroup.com dnapayments.com 0208 102 8100